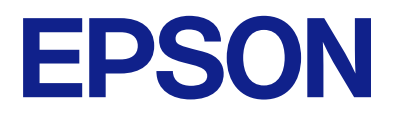

# Упатство за ракување со далечинската контролна табла

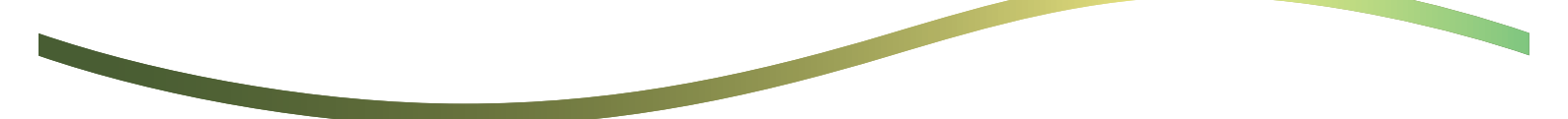

## Содржина

## За далечинската контролна табла

| Примери за користење на далечинската |   |
|--------------------------------------|---|
| контролна табла                      | 3 |

# Поставување на далечинската контролна табла

| Овозможување на далечинската контролна табла                   | 5 |
|----------------------------------------------------------------|---|
| Одредување поставки на контролната табла на печатачот          | 5 |
| Одредување поставки на компјутерот                             | 5 |
| Поставување на однесувањето на<br>далечинската контролна табла | 5 |

## Стартување на далечинската контролна табла

| Започнување на далечинската контрола7    |
|------------------------------------------|
| Ракување со далечинската контролна табла |
| Користење на контролната табла на        |
| печатачот при далечинската контрола 9    |

## Прикажување на контролната табла на печатачот при далечинската контрола

| Екран што се прикажува при       |
|----------------------------------|
| далечинската контрола10          |
| Екран што се прикажува кога      |
| контролната табла на печатачот е |
| скриена                          |

## Трговски марки

# За далечинската контролна табла

Оваа функција ви овозможува да ја контролирате далечински контролната табла на печатачот од компјутер или таблет што е оддалечен од печатачот.

За да ја додадете оваа функција, треба да го ажурирате печатачот со најновиот фирмвер.

Од контролната табла на печатачот, изберете **Поставки** > **Општи поставки** > **Администрир.** на систем > **Ажурирање на фирмвер** > **Ажурирај** и следете ги инструкциите на контролната табла.

## Примери за користење на далечинската контролна табла

Во следниве примери се објаснува постапката за далечинско справување со проблем што се јавува на печатач управуван преку мрежа.

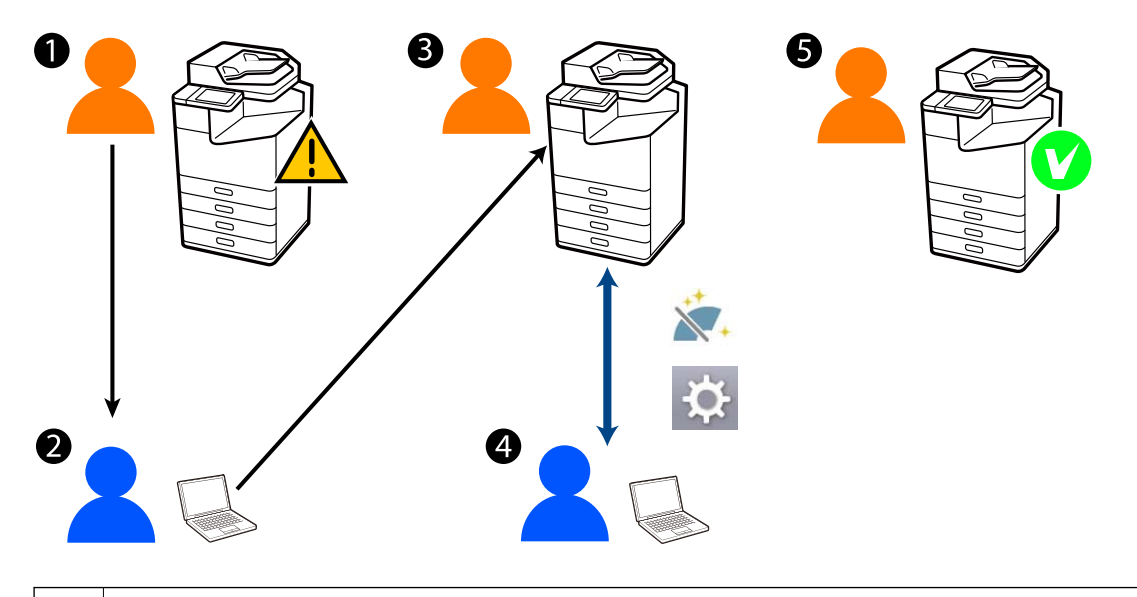

Се јавува проблем со печатачот.

0

Корисникот контактира со администраторот.

| 2 | Администраторот издава барање за поврзување за далечинска контрола со контролната табла на |
|---|--------------------------------------------------------------------------------------------|
|   | печатачот.                                                                                 |

| 3 | Корисникот го одобрува поврзувањето со контролната табла на печатачот или чека поврзувањето да започне со автоматска авторизација. |  |
|---|----------------------------------------------------------------------------------------------------|--|
|   |                                                                                                    |  |
| 4 | Администраторот далечински го контролира печатачот користејќи ја далечинската контролна табла.                                     |  |
|   |                                                                                                    |  |
| 6 | Администраторот или корисникот ја прекинува далечинската контрола.                                                                 |  |

Далечинската контролна табла користи Web Config за далечинска контрола на контролната табла на печатачот.

Целниот опсег е во рамките на локална мрежа што ви овозможува да ја стартувате Web Config и далечински да ги контролирате моделите што ја поддржуваат далечинската контролна табла.

#### Белешка:

За далечинска контрола на одредени модели преку интернет, мора да ја инсталирате услугата Epson Remote.

За информации за далечинската Web Config, видете во Operation Guide за Epson Remote Service.

# Поставување на далечинската контролна табла

# Овозможување на далечинската контролна табла

# Одредување поставки на контролната табла на печатачот

Ако ставките од менито во "Општи поставки" се заклучени од администратор, најавете се како администратор за да ги извршите дејствата.

- 1. Од контролната табла на печатачот, изберете **Поставки** > **Општи поставки** > **Администрир. на систем** > **Далечинска контролна табла**.
- 2. Изберете Вклучи.

## Одредување поставки на компјутерот

1. За пристап до Web Config, внесете ја IP-адресата на печатачот во прелистувачот.

Внесете ја IP-адресата на печатачот од компјутер што е поврзан на истата мрежа како и печатачот.

IP-адресата на печатачот може да ја видите преку следново мени.

Поставки > Општи поставки > Поставки за мрежа > Статус на мрежа > Статус на кабелска LAN/ Wi-Fi мрежа

- 2. Внесете ја администраторската лозинка за да се најавите како администратор.
- 3. Изберете според следниов редослед.

Device Management > Remote Control Panel > Setup

- 4. Поставете ја Remote Control Panel на ON.
- 5. Кликнете **ОК**.

## Поставување на однесувањето на далечинската контролна табла

Ако веќе сте ја овозможиле далечинската контролна табла од вашиот компјутер, одете на чекор 4 во овој дел.

1. За пристап до Web Config, внесете ја IP-адресата на печатачот во прелистувачот.

Внесете ја IP-адресата на печатачот од компјутер што е поврзан на истата мрежа како и печатачот.

IP-адресата на печатачот може да ја видите преку следново мени.

## Поставки > Општи поставки > Поставки за мрежа > Статус на мрежа > Статус на кабелска LAN/ Wi-Fi мрежа

- 2. Внесете ја администраторската лозинка за да се најавите како администратор.
- 3. Изберете според следниов редослед.

#### **Device Management > Remote Control Panel > Setup**

4. Одредете ги поставките.

| PSON LM-CROO                              |                                           | Administrator Log                                              |
|-------------------------------------------|-------------------------------------------|----------------------------------------------------------------|
| Ratus Print Scan/Copy                     | Fax Storage Network Network 5             | ecurity Product Security Device Management Epson Open Platform |
| Email Notification                        | Barrata Castral Barrata                   | Catua                                                          |
| Control Panel                             | Remote Control Panel >                    | Setup                                                          |
| Power Saving                              |                                           |                                                                |
| Card Reader                               | Remote Control Panel :                    | ON COFF                                                        |
| Sound                                     | Auto Approval                             | O ON COFF                                                      |
| Stored Data                               | Auto Approval Timeout (3 - 300 seconds) : | 30                                                             |
| Export and Import Setting Value           | Operate from the Main Screen              |                                                                |
| +Export                                   | Disconnect Remote Connection              | Moved O Nit Allowed                                            |
| Himport.                                  | Hide Remote Screen :                      | Aloved O Not Aloved                                            |
| Firmware Update                           | -                                         |                                                                |
| Automatic Firmware Update                 |                                           |                                                                |
| Administrator Name/Contact<br>Information |                                           |                                                                |
| Date and Time                             |                                           |                                                                |
| +Display Format                           |                                           |                                                                |
| +Cate and Time                            |                                           |                                                                |
| +Time Difference                          |                                           |                                                                |
| «Time Server                              |                                           |                                                                |
| Clear Internal Memory Data                |                                           |                                                                |
| Contacts Manager                          |                                           |                                                                |
| Power                                     |                                           |                                                                |
| Restore Default Settings                  |                                           |                                                                |
| Edit Home                                 |                                           |                                                                |
| Advanced Features                         |                                           |                                                                |
| Remote Control Panel                      | OK                                        |                                                                |
| Setup                                     |                                           |                                                                |
| Execute                                   |                                           |                                                                |

#### Auto Approval

Ова е достапно кога **Remote Control Panel** е поставено на **ON**.

За одредени цели, на пр. далечинско одржување, изберете ON за автоматско поврзување откако ќе помине одредено време без да се добие дозвола од печатачот.

### □ Auto Approval Timeout (0 - 300 seconds)

Ако **Auto Approval** е поставено на **ON**, одредете го времето потребно за контролната табла на печатачот да се префрли на далечинска контрола.

#### □ Disconnect Remote Connection

Одредете дали далечинската врска може да се прекине од контролната табла на печатачот при далечинското ракување.

#### □ Hide Remote Screen

Одредете дали приказот на далечинскиот екран може да се скрие од контролната табла на печатачот, на пример при корисничкото најавување.

#### 5. Кликнете **ОК**.

## Стартување на далечинската контролна табла

## Започнување на далечинската контрола

Администраторот на печатачот може да започне далечинска контрола при планираното одржување или кога некој корисник ќе побара помош.

1. За пристап до Web Config, внесете ја IP-адресата на печатачот во прелистувачот.

Внесете ја IP-адресата на печатачот од компјутер што е поврзан на истата мрежа како и печатачот.

IP-адресата на печатачот може да ја видите преку следново мени.

## Поставки > Општи поставки > Поставки за мрежа > Статус на мрежа > Статус на кабелска LAN/ Wi-Fi мрежа

- 2. Внесете ја администраторската лозинка за да се најавите како администратор.
- 3. Изберете според следниов редослед.

## Device Management > Remote Control Panel > Execute

4. Кликнете Start за да испратите барање за далечинско поврзување до печатачот.

Ако има корисници во близина на печатачот, поттикнете ги да го дозволат тоа.

Ако далечинското поврзување е одбиено бидејќи печатачот се користи, почекајте малку и обидете се повторно.

#### Белешка:

Следниве дејства корисникот ги врши пред печатачот.

На контролната табла на печатачот се прикажува екран со барање за дозвола за далечинска контрола. Изберете **Одобри**.

Прегледајте ги инструкциите за далечинско поврзување и допрете Во ред.

5. Контролирајте го печатачот далечински користејќи ја далечинската контролна табла.

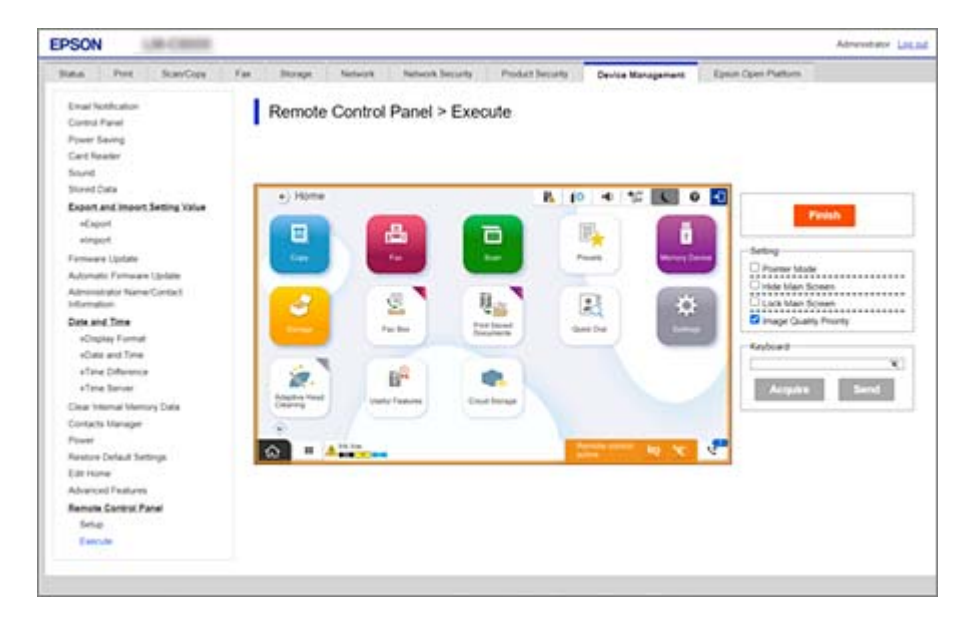

#### Белешка:

Далечинската контрола завршува автоматски ако се префрлите на друга картичка во Web Config и ако поминат 30 секунди или ако го затворите прелистувачот без да ја затворите далечинската контролна табла.

6. За да ја завршите далечинската контрола, кликнете Finish.

## Ракување со далечинската контролна табла

### **Pointer Mode**

Изберете го ова кога им давате инструкции на корисниците за тоа како да ракуваат со печатачот. Ви овозможува да ставите печат на екранот на печатачот за да ги означите областите на коишто корисниците треба да обрнат внимание или за да го означите следното копче за ракување.

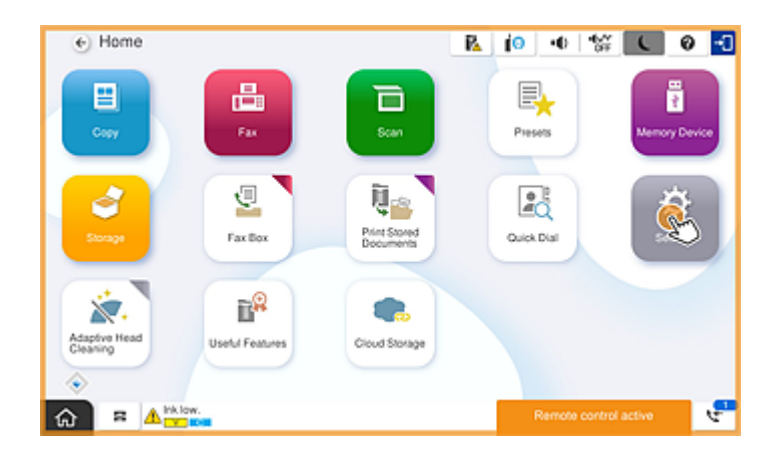

## **Hide Main Screen**

Изберете го ова за да ги скриете екраните што не сакате да ги гледаат корисниците, како на пример кога далечински ја внесувате администраторската лозинка. Поништете го изборот на ова поле за да го откажете криењето.

### Lock Main Screen

Изберете го ова за да се прикаже порака на контролната табла на печатачот што покажува дека администраторот го оневозможил ракувањето со контролната табла и дека корисниците не можат да ја користат контролната табла на печатачот.

## **Image Quality Priority**

Изберете го ова за да се прикаже истата слика на контролната табла на печатачот како сликата на самиот печатач.

Кога ова поле не е избрано, квалитетот на сликата се намалува, а анимациите на екранот се оневозможени за да се приоритизира брзината и да се намали оптоварувањето на мрежата.

## Keyboard

На кој било екран што бара да внесете текст, може да копирате и залепите текст од вашиот компјутер во полето за текст на тастатурата.

Кога ќе кликнете Send, текстот што го внесовте ќе се прикаже на екранот на печатачот.

Кога ќе кликнете **Acquire**, текстот внесен на контролната табла на печатачот се прикажува во полето за текст на далечинската контролна табла.

### Finish

Кликнете **Finish** за да ја завршите далечинската контрола.

# Користење на контролната табла на печатачот при далечинската контрола

### Криење на екранот за далечинска контрола

Изберете 🔯 на контролната табла на печатачот за да го скриете екранот за далечинска контрола на Web Config што далечински го контролира печатачот.

### Завршување на далечинската контрола

Изберете 📉 за да се прикаже порака за потврда.

Ако сакате да ја завршите далечинската контрола, изберете Да.

# Прикажување на контролната табла на печатачот при далечинската контрола

## Екран што се прикажува при далечинската контрола

Ова е екранот што се прикажува кога далечински го контролирате печатачот користејќи ја далечинската контролна табла. Контролната табла на печатачот е врамена во портокалова боја што укажува дека далечинската врска е во тек. Менито за далечинска контрола се прикажува во долниот десен агол.

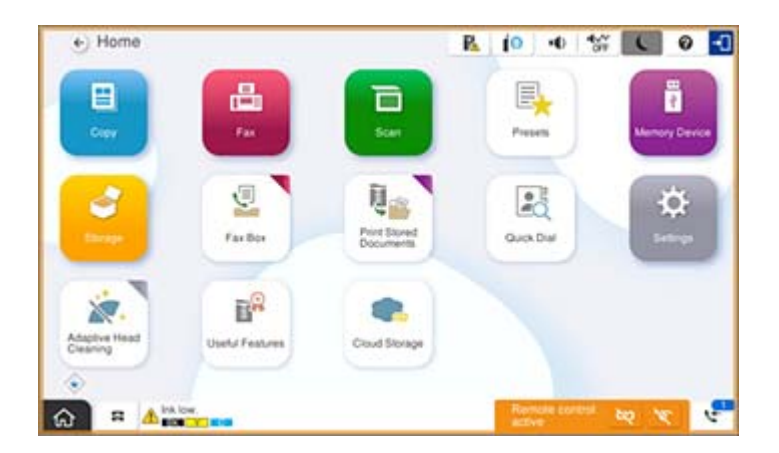

Ова е екранот што се прикажува кога ќе одредите поставки во Web Config со коишто се спречува корисникот да ја прекине далечинската врска или да го скрие далечинскиот екран користејќи ја контролната табла на печатачот. Менито за далечинска контрола не се прикажува во долниот десен агол.

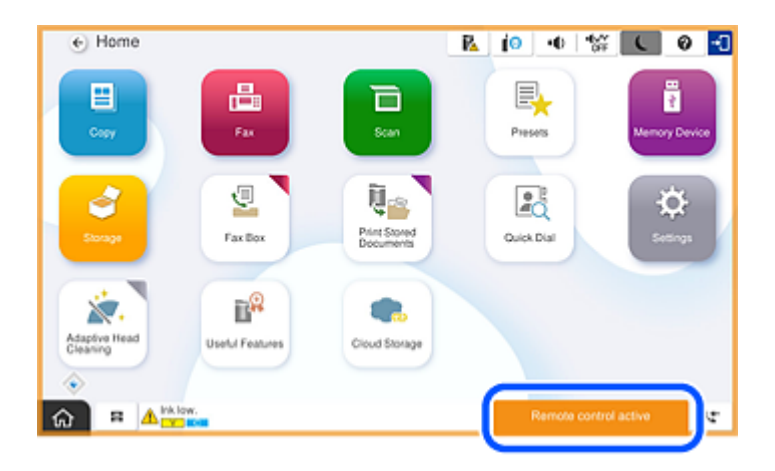

# Екран што се прикажува кога контролната табла на печатачот е скриена

Ова е екранот што се прикажува кога администраторот ја има скриено контролната табла на печатачот при далечинскиот пристап.

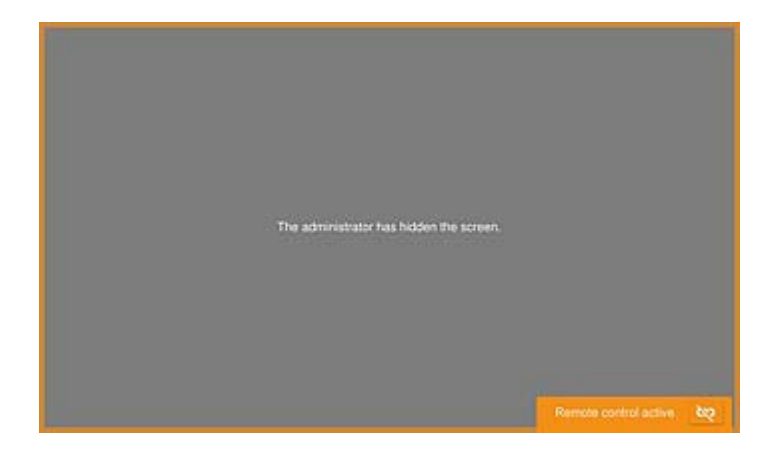

# Трговски марки

- Општо известување: Останатите имиња на производи што се употребени овде се наменети само за идентификување и може да се трговски марки на нивните сопственици. Epson се одрекува од сите права на овие марки.
- □ © 2024-2025 Seiko Epson Corporation